# PREPARER SES PHOTOS POUR PHOTOWEB

Par Philippe Marty le 21/11/2007

Site Web Contact

A travers ce tutoriel je souhaite vous faire partager mon expérience sur la façon de préparer les photos destinées à être tirées chez <u>Photoweb</u>.

Ma démonstration sera faite avec Photoshop CS2 en version US mais n'importe quel logiciel gérant les profils peut être utilisé.

#### Préambule :

Il est nécessaire d'utiliser un écran calibré. Je vous conseille d'effectuer cette calibration à l'aide d'une sonde.

La température de couleur doit être de 5500°K et la luminosité pour un écran CRT (je n'ai pas la pratique des LCD) de 85 cd/m<sup>2</sup>.

En parcourant les forums, on rencontre souvent des personnes se plaignant de tirages sombres. Dans la plupart des cas, le problème est dû à un réglage excessif de la luminosité. Réduisez-la et vous obtiendrez des tirages très, très proches de l'affichage écran.

#### Etape 1 : Téléchargez le profil Photoweb

Il en existe 3 différents : <u>Profil pour tirages classique</u> (9x13 jusqu'au 30x45) <u>Profil pour posters</u> (50x66 jusqu'au 76x115) <u>Profil pour livres photos</u>

Sous Windows XP, ils doivent être copiés dans le dossier ci-dessous : C:\WINDOWS\SYSTEM32\SPOOL\DRIVER\COLOR

Vous pouvez aussi cliquer avec le bouton droit de la souris et choisir Installer un profil.

#### Etape 2 : La conversion

Elle s'effectue une fois l'image finalisée, l'accentuation étant bien sûr appliquée.

Faire Edition/Convertir en Profil...

La boite de dialogue suivante s'ouvre :

| Source Space Profile: Adobe RGB (1998) 1 Car Destination Space Profile: Photoweb 16 mar 07.icc Conversion Options Engine: Adobe (ACE) 3 Intent: Relative Colorimetric 4 | -    |
|----------------------------------------------------------------------------------------------------|------|
| Destination Space     2       Profile:     Photoweb 16 mar 07.icc       Conversion Options       Engine:     Adobe (ACE)       Intent:     Relative Colorimetric        | <    |
| Profile: Photoweb 16 mar 07.icc                                                                                                    | view |
| Conversion Options<br>Engine: Adobe (ACE)                                                                                                    | •    |
| Intent: Relative Colorimetric 🚽 4                                                                                                    |      |
|                                                                                                    |      |
| ✓ Use Black Point Compensation 5                                                                                                    |      |
| ✓ Use Dither     6                                                                                                    |      |
| 🗖 Flatten Image                                                                                                    |      |

- 1 : Espace de travail de la photo avant conversion
- 2 : Choisir le profil ICC de Photoweb 3 : Moteur de conversion
- 4 : Choisir Colorimétrie Relative
- 5 : Cocher Compensation du point noir
- 6 : Cocher Simulation
- 7 : Preview (Aperçu) sert à visualiser l'effet de la conversion.

## Etape 3 : l'enregistrement

Le fichier créé doit être sauvegardé avec *Fichiers/Enregistrer sous ou (MAJ+Ctrl+S)* afin de ne pas appliquer les modifications à l'original.

| Nom du fichier :<br>Format: |                          | IMG_8235-Edit_photoweb                                                | <u> </u>          | Enregistrer |
|-----------------------------|--------------------------|-----------------------------------------------------------------------|-------------------|-------------|
|                             |                          | JPEG (*.JPG;*.JPEG;*.JPE)                                             |                   | Annuler     |
|                             | -Save Options -<br>Save: | <ul> <li>As a Copy</li> <li>Alpha Channels</li> <li>Layers</li> </ul> | C Annotations     |             |
|                             | Color:                   | Use Proof Setup<br>1 ICC Profile: Photov                              | veb 16 mar 07.icc |             |
|                             | Thumbnail                | ☑ Use Lower Case Extension                                            |                   | ı           |

**1** - Permet de vérifier que la conversion a bien été faite. Il n'est pas utile d'inclure le profil, ça ne fait qu'alourdir inutilement le fichier (environ 1 mégaoctet).

| JPEG Options                                                                                                    | X                   |                                                                                                    |
|----------------------------------------------------------------------------------------------------|---------------------|----------------------------------------------------------------------------------------------------|
| JPEG Options Matte: None Image Options Quality: 1 Maximum 1 small file Iarge file Format Options  Format Options Baseline ("Standard") Baseline Optimized Progressive | Cancel<br>✓ Preview | Vous paramétrez la compression de<br>l'image (1) en surveillant sa taille (2).<br>La taille maximale de fichier acceptée<br>par Photoweb est de 10 mégaoctets.<br>En pratique, vous pouvez choisir une<br>compression entre 10 et 12 sans<br>altérer votre photo. |
| Scans: 3                                                                                                    |                     |                                                                                                    |
| Size<br>2 ~2061,3K / 364,18s @ 56.6Kbps •                                                                                                    |                     |                                                                                                    |

La photo est finalisée, il ne vous reste plus qu'à la transférer chez <u>Photoweb</u> en choisissant l'option *sans retouches*.

### **Remarques :**

Afin d'automatiser le traitement, je vous propose d'utiliser un script qui reprend les différentes étapes de la conversion : <u>Télécharger</u>

Pour ceux qui ne possèdent pas de logiciels gérant la conversion de profils, je vous conseille d'utiliser un logiciel gratuit développé par Pascal Méheut qui permet de mener à bien cette opération : <u>BatchICC</u>. Vous trouverez sur <u>Fotopassion</u> un excellent tutoriel.